| No. of Concession, Name                                                                                                    | 1.000          |
|----------------------------------------------------------------------------------------------------|----------------|
| research reason ( research of 16                                                                                                    | beared from    |
| Children in successful                                                                                                    | THE REALES.    |
| 52 Tel                                                                                                    | 104            |
|                                                                                                    |                |
|                                                                                                    |                |
|                                                                                                    |                |
|                                                                                                    |                |
|                                                                                                    |                |
| Tangana (Constanting)                                                                                                    | 1              |
|                                                                                                    |                |
|                                                                                                    | states and set |
| and a second second sec |                |
|                                                                                                    |                |

## **Program Master**

Instalacja oprogramowania

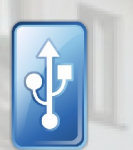

Podłączenie Instalacja sterowników

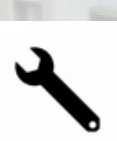

Konfiguracja Hasło, czas i tryb działania przekaźnika

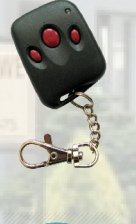

LE MIES

KRE

# Obsługa pilotów

Dodawanie, usuwanie, edycja

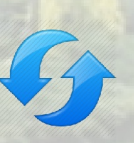

# Baza danych

Przenoszenie ustawień i kodów

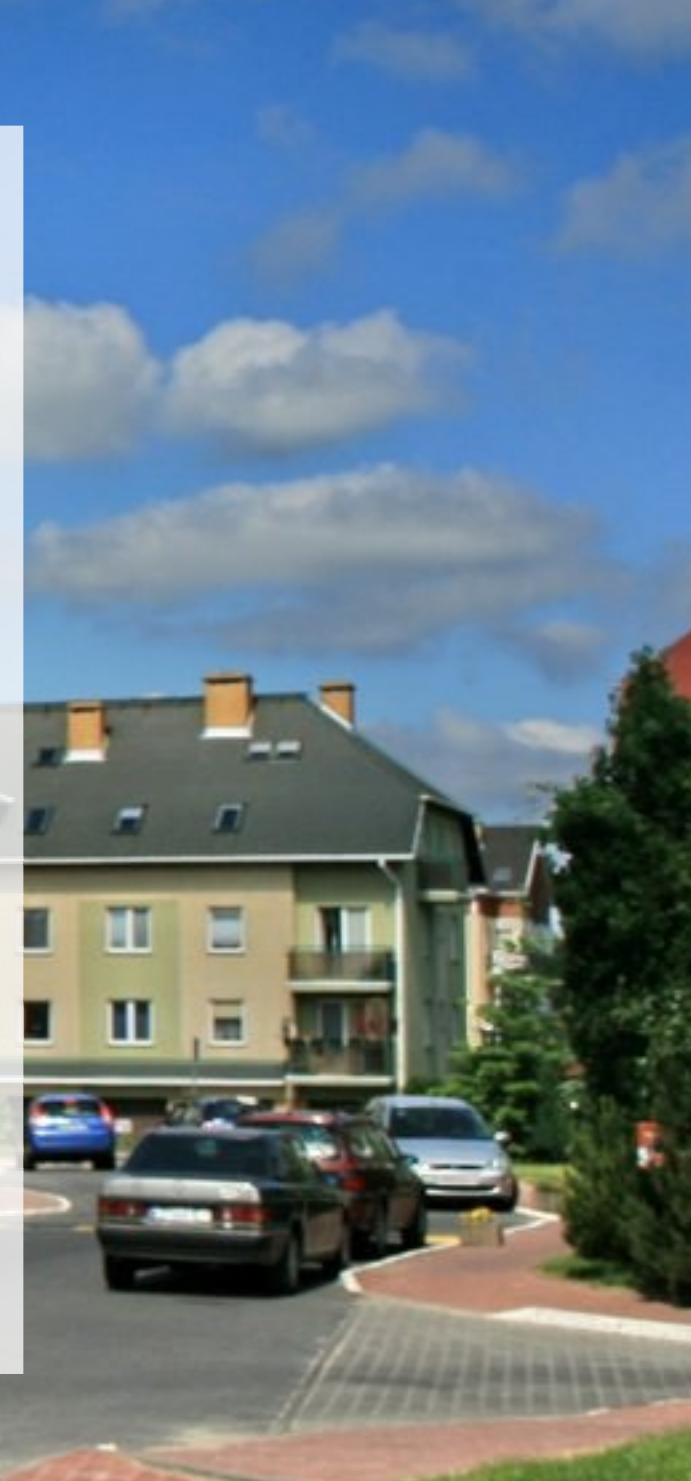

# **Radio Prox USB** Instrukcja obsługi

## **SPIS TREŚCI**

- 3 Wstęp
  - 4 Instalacja programu Master
  - 5 Instalacja sterowników interfejsu USB, ustanowienie połączenia

## 9 Konfiguracja odbiornika

- 10 nazwa odbiornika i zmiana hasła
- 12 tryb działania przekaźnika
- 12 sygnalizacja dźwiękowa
- 13 czas działania przekaźnika
- 13 ustawienia domyślne
- 14 Obsługa pilotów
- 14 dodawanie pilotów do pamięci
- 16 usuwanie pilotów z pamięci
- 17 edycja użytkowników
- 19 raport użytkowników
- 19 Baza danych
- 20 przenoszenie danych do innego odbiornika
- 20 Adaptacja systemu do obiektów o dużej liczbie użytkowników

## WSTĘP

**Radio Prox USB** jest odbiornikiem zdalnego sterowania, pracującym na częstotliwości 433,92 MHz i przeznaczonym do realizacji radiowej kontroli dostępu.

Urządzenie pracuje z wykorzystaniem zmiennokodowej technologii **KEELOQ**, czyli w systemie uniemożliwiającym kopiowanie pilotów przez osoby nieuprawnione.

Odbiornik współpracuje z dedykowanymi pilotami obsługującymi standard **KEELOQ**. Zastosowana pamięć umożliwia zapamiętanie do 254 zmiennokodowych pilotów.

#### W przypadku gdy liczba użytkowników jest większa, można w prosty sposób podłączyć kolejny odbiornik Radio Prox USB, zwiększając tym samym pojemność pamięci (str. 20).

Za pomocą wbudowanego przekaźnika, urządzenie może bezpośrednio sterować elementami wykonawczymi takimi jak: szlabany, bramy oraz drzwi garażowe.

Urządzenie oferowane jest w trzech wykonaniach:

- Radio Prox USB z wewnętrznym odbiornikiem superreakcyjnym o zasięgu do kilkunastu metrów
- Radio Prox DZ USB z zewnętrznym odbiornikiem superreakcyjnym o zasięgu do 100 metrów
- Radio Prox DZ SH USB z zewnętrznym odbiornikiem sperheterodynowym o zasięgu

do 150 metrów, o zwiększonej odporności na zakłócenia występujące w warunkach miejskich

#### UWAGA

Podany zasięg jest orientacyjny i może w praktyce zasadniczo różnić się ze względu na wpływ czynników zewnętrznych.

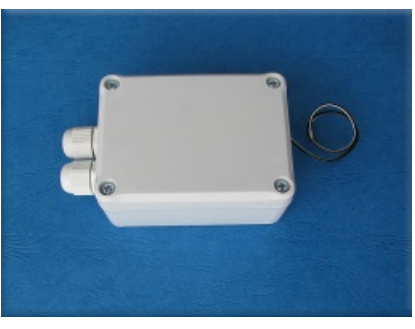

Radio Prox USB

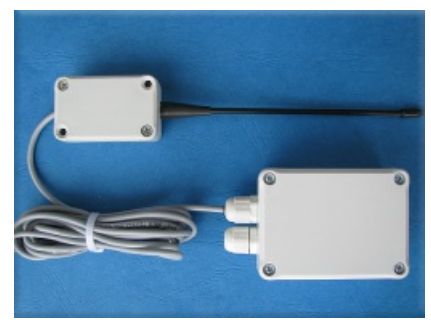

Radio Prox DZ (SH) USB

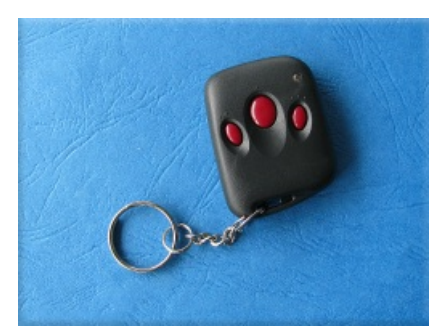

Pilot K2.3

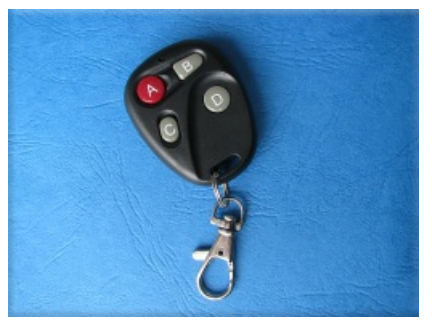

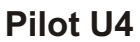

3

Modele pilotów współpracujących z odbiornikiem:

#### Instalacja programu MASTER

Wszystkie czynności związane z obsługą pilotów oraz konfiguracja odbiornika odbywa się z poziomu komputera, za pośrednictwem darmowego programu **Master**.

Program Master pobieramy ze strony internetowej firmy CORRAL PL: Pobierz >>>

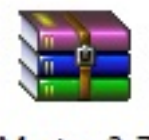

#### Master\_2\_7

Po pobraniu, plik należy rozpakować (np. popularnym WinRARem)

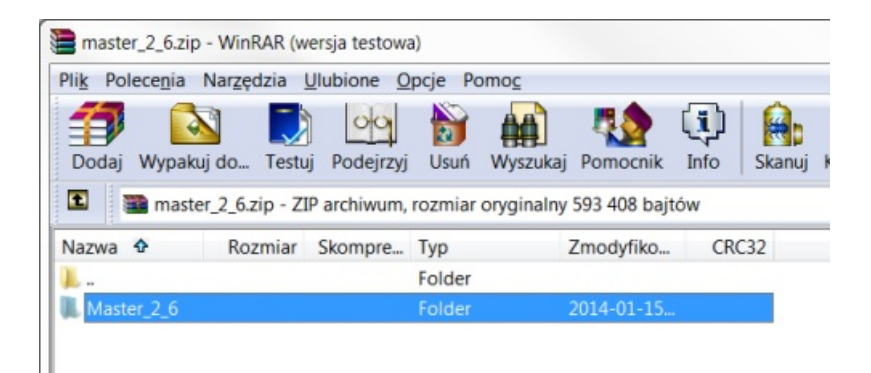

Po podaniu dowolnej ścieżki dostępu:

| Ogólne     | Zaawansowane                          |            |
|------------|---------------------------------------|------------|
| Folder     | docelowy (jeśli nie istnieje zostanie | utworzony) |
| D:\Pro     | gram Files\master_2_6                 |            |
| Tryba      | aktualizacji                          | Program F  |
| <b>O</b> W | ypakuj i <u>z</u> astąp pliki         | <u>.</u>   |
| OW         | ypakuj i <u>a</u> ktualizuj pliki     | 🖽 📙 7-Zip  |
| 00         | śwież istniejące pliki                | tan abby   |
|            |                                       | H Adobe    |

Utworzony zostanie w podanej lokalizacji katalog **Master\_2\_7** z zawartością programu czyli plikiem wykonawczym **Master.exe.** 

#### Instalacja sterowników USB - ustanowienie połączenia

Połączenie odbiornika z komputerem odbywa się za pośrednictwem interfejsu **USB.** Urządzenie wyposażone jest w gniazdo **mini USB:** 

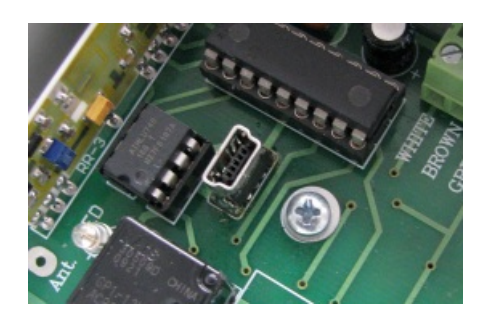

Do podłączenia odbiornika należy użyć kabla typu mini USB - USB:

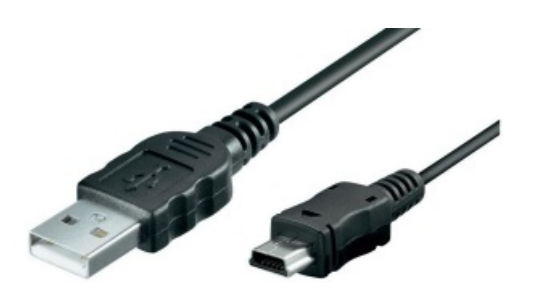

- 1. Podłączamy odbiornik do zasilania (patrz schemat montażowy)
- 2. Łączymy urządzenie z komputerem za pomocą kabla mini USB USB.
- 3. Komputer po chwili powinien zainstalować potrzebny sterownik i ustanowić wirtualny port COM (Win 7, 8)

Nr ustanowionego portu COM można sprawdzić w Menedżerze urządzeń: Panel sterowania/ Menedżer urządzeń

Kontrolery uniwersalnej magistrali szeregowej
 Monitory
 Mysz i inne urządzenia wskazujące
 Porty (COM i LPT)
 Port komunikacyjny (COM1)
 USB Serial Port (COM4)
 Procesory
 Stacje dysków

4. W sytuacji, gdy system operacyjny nie zainstaluje sterownika prawidłowo -

Niepowodzenie instalacji oprogramowania sterownika urządzenia. \* × Kliknij tutaj, aby uzyskać szczegółowe informacje.

- należy zainstalować sterownik ręcznie.
- 5. W tym celu pobieramy z serwera ftp firmy CORRAL PL plik sterownika: Pobierz >>>

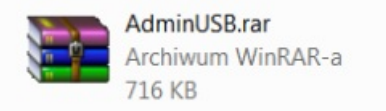

- Plik sterownika należy rozpakować w dowolnej lokalizacji.
   W wybranej przez nas lokalizacji zostanie utworzony katalog AdminUSB.
- 7. W Menedżerze urządzeń, w pozycji "USB Serial Port", z menu kontekstowego wybieramy "Właściwości"

| 🔺 🌆 Inne urządz                                                                 | zenia                                                        |
|---------------------------------------------------------------------------------|--------------------------------------------------------------|
| <ul> <li>USB</li> <li>Karty gr</li> <li>Karty sie</li> <li>Karty sie</li> </ul> | Aktualizuj oprogramowanie sterownika<br>Wyłącz<br>Odinstaluj |
| 👂 🌉 Komput                                                                      | Skanuj w poszukiwaniu zmian sprzętu                          |
| <ul> <li>Image: Kontrole</li> <li>Image: Kontrole</li> </ul>                    | Właściwości                                                  |

- 8. W oknie "Właściwości" klikamy przycisk "Aktualizuj sterownik..."
- 9. W oknie "Kreator aktualizacji sterowników..." wybieramy opcje jak poniżej:

| - | wyszukaj automatycznie zaktualizowane                                      |
|---|----------------------------------------------------------------------------|
|   | oprogramowanie sterownika                                                  |
|   | System Windows wyszuka najnowsze oprogramowanie sterownika                 |
|   | urządzenia na tym komputerze i w Internecie, jeśli tej opcji nie wyłączono |
|   | w ustawieniach instalacji urządzenia.                                      |
| _ |                                                                            |
| ٠ | <u>P</u> rzeglądaj mój komputer w poszukiwaniu                             |
|   | oprogramowania sterownika                                                  |
|   | Odszukaj i zainstaluj oprogramowanie sterownika recznie.                   |

10. Podajemy lokalizację do wcześniej rozpakowanego katalogu sterownika i klikamy "Dalej"

Wyszukaj oprogramowanie sterownika na tym komputerze Wyszukaj oprogramowanie sterownika w tej lokalizacji: D:\AdminUSB\AdminUSB Vuyzględnij podfoldery

11. Instalujemy sterownik mimo monitu:

| opr | ogramowania sterownika.                                                                                                    |
|-----|----------------------------------------------------------------------------------------------------|
| •   | Nie instaluj oprogramowania sterownika                                                                                           |
|     | Należy sprawdzić, czy w witrynie sieci Web producenta jest dostępne<br>zaktualizowane oprogramowanie sterownika tego urządzenia. |
| •   | Zainstaluj oprogramowanie sterownika mimo to<br>Instaluj wyłącznie oprogramowanie sterownika z witryny sieci web lub z dysku     |
|     | od producenta. Niepodpisane oprogramowanie z innych źródeł może<br>uszkodzić komputer lub wykraść informacje.                    |

- 12. Jeżeli opisane czynności nie przyniosły pozytywnego rezultatu, wykonujemy je ponownie (pkt. od 7 do 11 tego rozdziału).
- 13. Nr ustanowionego portu COM można sprawdzić w Menedżerze urządzeń.
- 14. Uruchamiamy program Master.
- 15. Załączamy obsługę Radio Prox, zaznaczając właściwy checkbox

C Prox 💿 Radio Prox PC

16. Wybieramy ustanowiony w czasie instalacji sterownika port COM:

| Połączenie z odbiornikiem | Port COM: |              | O progr |
|---------------------------|-----------|--------------|---------|
| Użytkownicy Parametry pod | stawowe   | COM1<br>COM4 |         |

Program Master obsługuje nr portów od COM1 do COM9 i w momencie uruchomienia zawsze wyświetla tylko aktywne porty.

Jeżeli w czasie instalacji sterownika USB, system operacyjny ustanowi port COM o numerze większym niż 9, to należy ręcznie dokonać zmiany na któryś z portów obsługiwanych przez program:

Panel sterowania/ Menedżer urządzeń/ ustanowiony port COM - Właściwości/ Ustawienia portu/ Zaawansowane/

| wansowane ustawienia dla  | a: COM18                                   |       |                           | ? ×      |
|---------------------------|--------------------------------------------|-------|---------------------------|----------|
| Numer portu COM:          | COM18                                      | •     | 1                         | ОК       |
| Wielkość transferów USB   | COM1 (w użyciu)<br>COM2<br>COM3 (w użyciu) | *<br> | nrzy małych prodkościach  | Anuluj   |
| Ustaw wiekszą wartość aby | COM4<br>COM5<br>COM6                       |       | przy marych prędkościach. | Domyślne |
| Odbioru (Bajty):          | COM7<br>COM8<br>COM9                       |       |                           |          |
| Transmisji (Bajty):       | COM10<br>COM11<br>COM12                    |       |                           |          |

17. Wciskamy przycisk "Połączenie z odbiornikiem"

|                           | Hasło                             |
|---------------------------|-----------------------------------|
| Połączenie z odbiornikiem | Podaj hasło dostępu do odbiomika: |

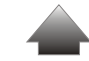

- 18. W oknie "Hasło" wprowadzamy 0 (cyfra zero) domyślne hasło odbiornika
- 19. W przypadku poprawnie skonfigurowanego połączenia z odbiornikiem, po kilku sekundach program wyświetli okno dialogowe jak poniżej:

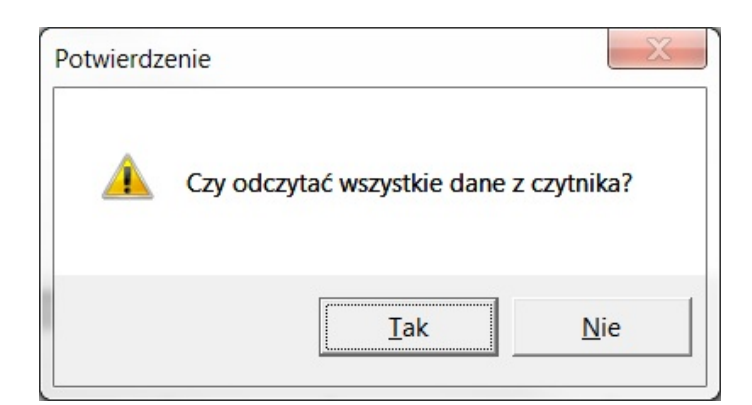

## Konfiguracja odbiornika

Konfigurację parametrów odbiornika przeprowadzamy przełączając okno programu Master na zakładkę "**Parametry podstawowe**"

| Użytkownicy | Parametry podstawowe | C Prox | Radio Prox PC |
|-------------|----------------------|--------|---------------|
|-------------|----------------------|--------|---------------|

1. Zmiana jakiegokolwiek parametru (z wyjątkiem nazwy odbiornika), aby odniosła skutek musi być zapisana do odbiornika (nie dotyczy procedury zmiany hasła). W tym celu klikamy przycisk **"Zapis"** 

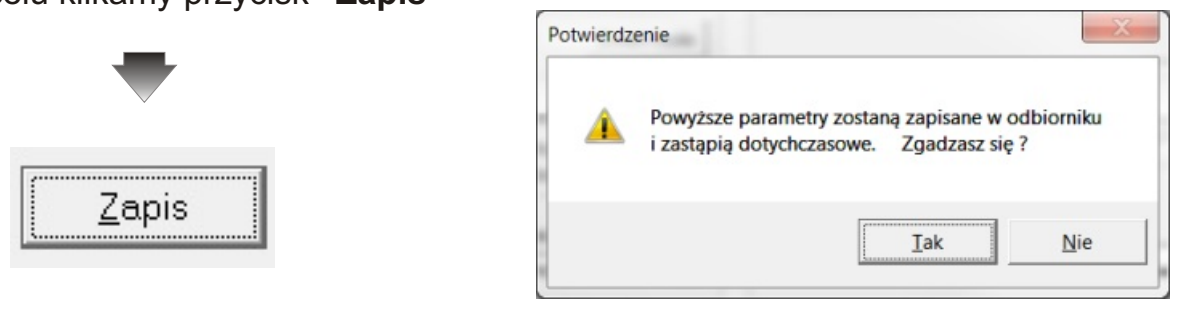

- 2. W oknie dialogowym "Potwierdzenie" klikamy przycisk "Tak"
- 3. Poprawnie przeprowadzona operacja potwierdzona jest poniższym komunikatem w polu "**Status**":

#### Status

Konfiguracja została zapisana w odbiorniku.

Program Master przechowuje dane dotyczące konfiguracji odbiornika w pliku **Konfiguracja.txt**, utworzonym w katologu głównym programu.

4. W celu odczytu parametrów konfiguracyjnych z odbiornika, klikamy przycisk "**Odczyt**"

| -      | Status<br>Konfiguracia odczytana |
|--------|----------------------------------|
| Odczyt | i coningaraoja o aozytana        |
|        |                                  |

5. Poprawnie przeprowadzona operacja potwierdzona jest powyższym komunikatem w polu "**Status**" - jednocześnie ustawiane są wszystkie opcje dotyczące konfiguracji, zgodnie z zapisem w pamięci odbiornika.

#### Nazwa odbiornika i zmiana hasła

W celu jednoznacznej identyfikacji odbiornika, możemy wprowadzić nazwę urządzenia. Funkcja jest istotna w sytuacji, gdy przechowujemy w komputerze bazy danych kilku odbiorników. Nazwa nie jest przesyłana do urządzenia.

1. W celu nadania nazwy, klikamy przycisk "Zmień" w sekcji "Nazwa odbiornika"

| Nazwa odbiornika |       |
|------------------|-------|
| Brak opisu       |       |
|                  | Zmień |
|                  |       |

2. W oknie "**Zmiana nazwy odbiornika**" wprowadzamy treść i akceptujemy przyciskiem "**OK**"

| Wpisz nową nazwę oc | lbiomika: |
|---------------------|-----------|
| Odbiornik nr 1      |           |
|                     |           |
| OK                  | Cancel    |
| UK                  |           |

3. Poprawnie przeprowadzona operacja potwierdzona jest poniższym komunikatem w polu "**Status**":

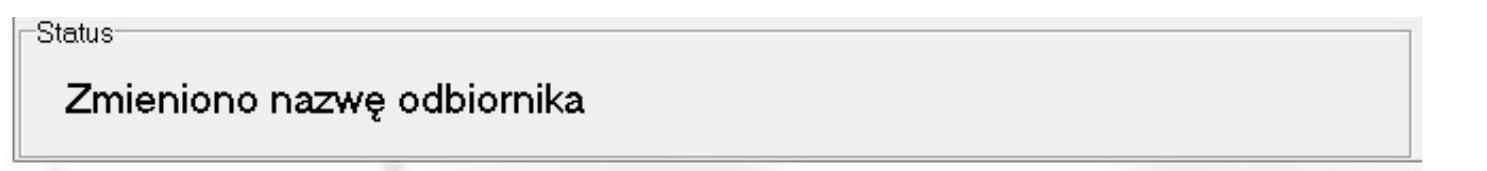

Nazwa odbiornika wyświetlana jest na pasku tytułu obok nazwy programu:

Master v2.7 - Odbiornik nr 1

Odbiornik przechowuje w pamięci hasło połączenia z programem Master. Hasło domyślne to **0** (cyfra zero).

1. W celu zmiany hasła połączenia klikamy przycisk "Zmień hasło" w sekcji "Hasło"

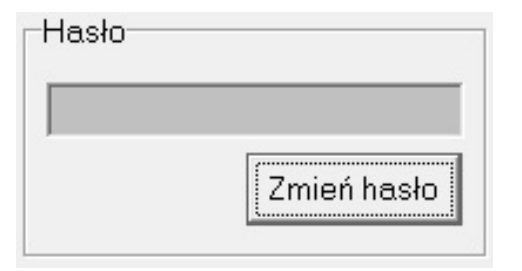

- 2. W oknie **"Hasło"** wprowadzamy nowe hasło, potwierdzamy je i akceptujemy przyciskiem **"OK"**
- 3. Poprawnie przeprowadzona operacja potwierdzona jest poniższym komunikatem:

| Informacja | ×                       |
|------------|-------------------------|
| i          | Hasło zostało zmienione |
|            | ОК                      |

Hasło powinno zawierać od 1 do 8 znaków.

Przy próbie połączenia z odbiornikiem, błędnie wprowadzone hasło skutkuje wyświetleniem poniższego komunikatu w polu "**Status**":

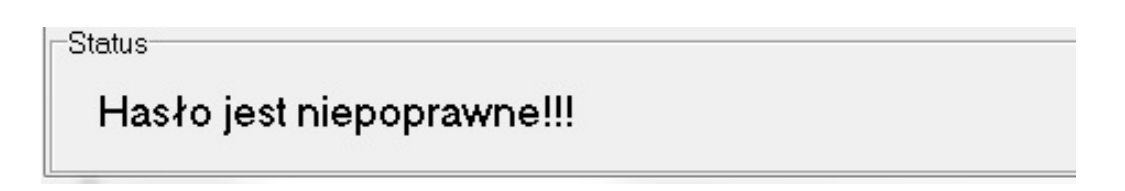

W przypadku zagubienia hasła, odbiornik lub "kość" pamięci odbiornika należy dostarczyć do serwisu firmy CORRAL PL w œlu zresetowania.

## Tryb działania przekaźnika

Odbiornik umożliwia pracę przekaźnika w dwóch trybach:

- monostabilnym przekaźnik załączany jest aktywnym przyciskiem pilota, natomiast wyłączany po zdefiniowanym czasie
- bistabilnym przekaźnik załączany i wyłączany jest aktywnym przyciskiem pilota (może to być ten sam przycisk lub dwa różne - zależy to od sposobu zapisu pilota do pamięci).

Sposób działania przekaźnika ustalamy zaznaczając właściwy checkbox w sekcji "**Tryb działania przekaźnika**"

| Tryb działania przekaźnika:                          | Tryb działania przekaźnika:                       |
|------------------------------------------------------|---------------------------------------------------|
| <ul> <li>Monostabilny</li> <li>Bistabilny</li> </ul> | <ul><li>Monostabilny</li><li>Bistabilny</li></ul> |

Ustawienia należy przesłać do odbiornika wykonując czynności opisane w pkt. 1-2 działu "**Konfiguracja".** 

## Sygnalizacja dźwiękowa

Odbiornik umożliwia sygnalizację dźwiękową zadziałania przekaźnika według schematu widocznego w rozwijanym menu w sekcji "**Sygnalizacja wł.-wył.**"

| -Sygnalizacja włwył.      |    |
|---------------------------|----|
| 2 dźwięki - 1 dźwięk 🔹 💌  |    |
| bez dźwięku - bez dźwięku | ]_ |
| 2 dźwięki - 1 dźwięk      |    |
| 1 dźwięk - bez dżwięku    |    |
| –1 dźwięk - 1 dźwięk      | μ  |

Ustawienia należy przesłać do odbiornika wykonując czynności opisane w pkt. 1-2 działu "**Konfiguracja".** 

Sposób podłączenia sygnalizatora do odbiornika przedstawiono na schemacie montażowym.

#### Czas działania przekaźnika

Odbiornik umożliwia pracę przekaźnika w szerokim zakresie czasu. Rzeczywisty czas działania przekaźnika definiowany jest jako iloczyn wartości wybranej w rozwijanym menu w sekcji "**Interwał czasowy**" oraz wartości "**Czas A**" ustwionej suwakiem (bądź wpisanej ręcznie) w sekcji "**Czas działania przekaźnika**".

| Interwał czasowy: | 0,1 sek. 🔻 | Czas działania przekaźnika: | 1   |
|-------------------|------------|-----------------------------|-----|
|                   | 0,1 sek.   | Czas A 6                    |     |
|                   | 1 JOIN     | 0                           | 255 |

Czas działania przekaźnika można zatem ustawić korzystając z jednego z dwóch dostępnych przedziałów czasu:

- od 0,1 do 25,5 sekundy (0,1 x 1~255)
- od 1 do 255 sekund (1 x 1~255).

Ustawienia należy przesłać do odbiornika wykonując czynności opisane w pkt. 1-2 działu "**Konfiguracja".** 

#### Ustawienia domyślne

Program Master przechowuje domyślne ustawienia konfiguracji dla odbiornika Radio Prox USB.

Ustawienia te można przywołać klikając przycisk "Domyślnie"

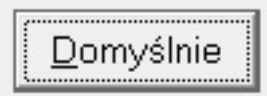

Domyślne ustawienia konfiguracji to:

- tryb działania przekaźnika monostabilny
- czas działania przekaźnika 3 sekundy
- sygnalizacja wł.-wył. bez dźwięku

Domyślne ustawienia konfiguracji można przesłać do odbiornika wykonując czynności opisane w pkt. 1-2 działu "**Konfiguracja**".

### Obsługa pilotów

Obsługa pilotów polega na dodawaniu i usuwaniu kodów oraz edycji danych użytkowników. Czynności te wykonujemy z wykorzystaniem programu Master.

Program Master przechowuje dodane kody pilotów oraz dane użytkowników w pliku '**Transpondery.txt**''.

#### Dodawanie pilotów do pamięci

- 1. Uruchamiamy program Master wykonując czynności opisane w pkt. 14-19 działu "Instalacja sterowników USB ustanowienie połączenia".
- 2. Przełączamy okno programu Master na zakładkę "Użytkownicy"

| Użytkownicy Parametry podstawowe | C Prox | Radio Prox PC |
|----------------------------------|--------|---------------|
|----------------------------------|--------|---------------|

3. Za pomocą przycisku "Nowi Użytkownicy" wywołujemy okno dodawania kodów pilota:

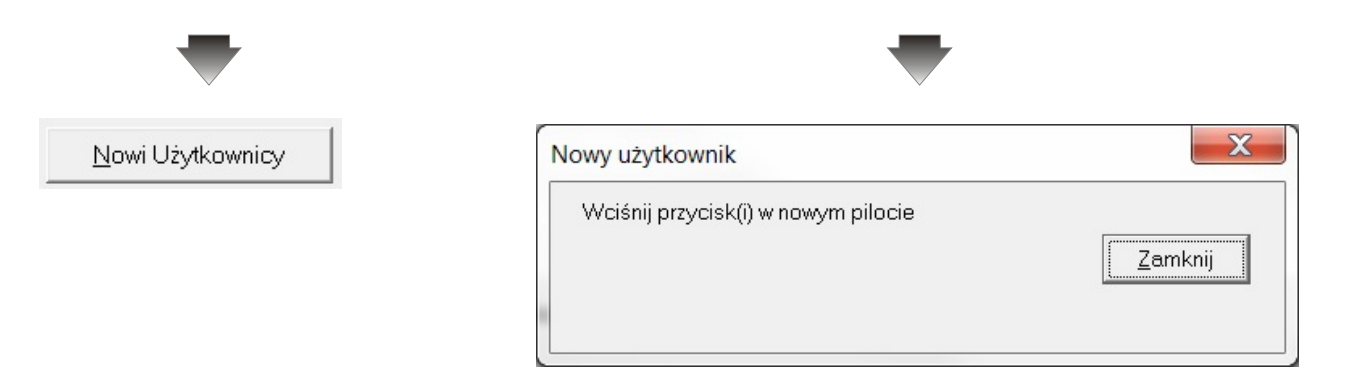

- 4. Wciskamy ten przycisk w pilocie, który będziemy używali do załączania przekaźnika (otwierania szlabanu, bramy, drzwi garażowych)
- Po wyświetleniu poniższego okna, wciskamy ten przycisk w pilocie, który będziemy używali do wyłączenia przekaźnika. (tylko dla trybu bistabilnego). W obu przypadkach może to być również ten sam przycisk (wł./wył.)

| Nowy użytkownik                                        | X       |
|--------------------------------------------------------|---------|
| Wciśnij przycisk(i) w nowym pilocie                    |         |
| Wciśnij kombinację klawiszy wyłączających<br>w pilocie | Zamknij |

Procedura dodawania pilotów do pamięci, w każdym przypadku polega na dwukrotnym użyciu tego samego pilota po wywołaniu funkcji "**Nowi Użytkownicy**" w programie Master.

6. Prawidłowo przeprowadzona czynność dodawania pilota skutkuje wyświetleniem poniższego okna:

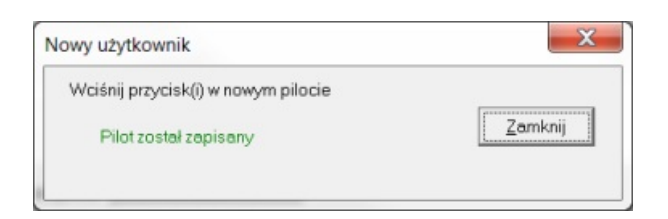

W oknie głównym programu dodany zostanie nowy użytkownik, a w polu "**Kod pilota**" właśnie ten kod.

| Kod pilota 03123456-02CA-P1P1 | Lp. | lmię<br>Nowy | Nazwisko | Uwagi |
|-------------------------------|-----|--------------|----------|-------|

- 7. Wykonując czynności opisane w pkt. 4-5 tego działu można dodawać kolejne piloty lub klikając przycisk "**Zamknij**" w oknie "**Nowy użytkownik**", zakończyć tę procedurę.
- 8. Klikamy przycisk "Zapis", aby przesłać dodane kody pilotów

|       | Potwierdzenie                                                                                       |
|-------|----------------------------------------------------------------------------------------------------|
| Zapis | Powyższa lista użytkowników zostanie zapisana w czytniku<br>i zastąpi dotychczasową. Zgadzasz się ? |
|       | <u>Iak</u> <u>N</u> ie                                                                              |
|       | Â                                                                                                   |

9. W oknie dialogowym "Potwierdzenie" klikamy przycisk "Tak"

10. Pasek postępu informuje nas o przebiegu operacji

| 11% |
|-----|
|     |

11. Prawidłowo przeprowadzona czynność przesyłania danych potwierdzona jest poniższym komunikatem w polu "**Status**"

Status

Baza użytkowników została zapisana w czytniku.

W przypadku utraty danych w komputerze, można wykonać operację odwrotną, czyli odczytać kody pilotów z pamięci odbiornika za pomocą funkcji "**Odczyt**"

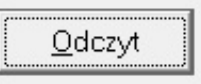

#### UWAGA!

Operacja zapisu kodów "nadpisuje" zawartość pamięci odbiornika, a tym samym kasuje dotychczasową bazę kodów.

Operacja odczytu kodów zastępuje dotychczasową listę kodów w bazie danych programu Master.

#### Usuwanie pilotów z pamięci

Usunięcia kodów pilotów z pamięci odbiornika można dokonać w sposób selektywny (usunięcie jednego lub kilku, kilkunastu kodów) lub wszystkich jednym poleceniem.

#### - kasowanie selektywne

1. W oknie głównym programu "klikamy" użytkownika, którego kod pilota chcemy usunąć (jeśli chcemy zaznaczyć kilku użytkowników przytrzymujemy klawisz **Ctrl**)

| Lp. | Imię | Nazwisko | Uwagi |
|-----|------|----------|-------|
| 1   | Nowy | 1        |       |
| 2   | Nowy | 2        |       |
| 3   | Nowy | 3        |       |
| 4   | Nowy | 4        |       |

2. Klikamy przycisk "Usuń"

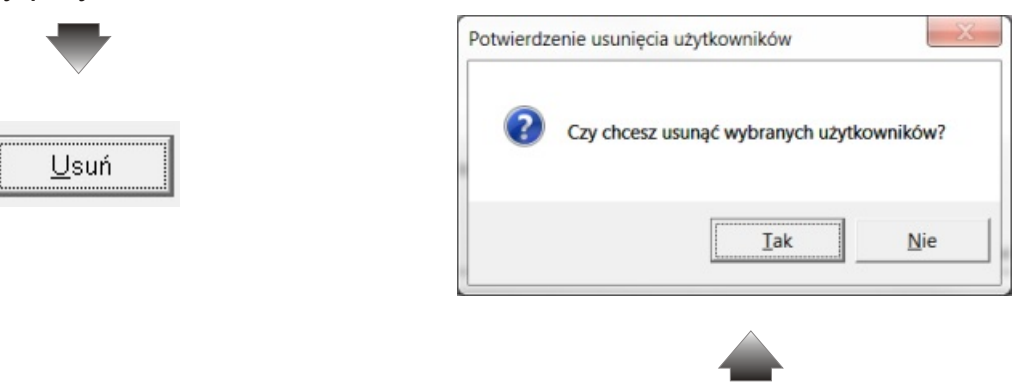

3.W oknie dialogowym "Potwierdzenie" klikamy przycisk "Tak"

Program usuwa z bazy danych zaznaczonych użytkowników oraz ich kody pilotów

| Lp. | lmię | Nazwisko | Uwagi |
|-----|------|----------|-------|
| 1   | Nowy | 1        |       |
| 2   | Nowy | 4        |       |

#### - kasowanie wszystkich kodów

4. W oknie głównym programu klikamy przycisk "Zaznacz wszystkie" program "podświetli" wszystkich użytkowników

|                  |                              | -                |       | -                          |
|------------------|------------------------------|------------------|-------|----------------------------|
| Lp.              | Imię                         | Nazwisko         | Uwagi | Z <u>a</u> znacz wszystkie |
| 1<br>2<br>3<br>4 | Nowy<br>Nowy<br>Nowy<br>Nowy | 1<br>2<br>3<br>4 |       |                            |

5. Wykonujemy czynności opisane w pkt. 2-3 tego działu.

Niezależnie od użytego sposobu usuwania kodów z bazy danych programu, musimy zaktualizowaną listę kodów przesłać do pamięci odbiornika.

W tym celu wykonujemy czynności opisane w pkt. 8-9 działu "**Dodawanie pilotów do pamięci**"

### Edycja użytkowników

Program Master umożliwia edycję każdego użytkownika w celu zapisania jego danych osobowych oraz dodatkowych informacji - dane te są zapisywane w bazie programu (plik **Transpondery.txt**) i nie są przesyłane do pamięci odbiornika.

1. W oknie głównym programu klikamy dwukrotnie lewym przyciskiem myszy na "użytkowniku" którego dane chcemy edytować

| Poprzedni Na         | istępny            |                  |                   |
|----------------------|--------------------|------------------|-------------------|
| nformacje o rekordzi | 9                  |                  |                   |
| Lp                   | 1                  |                  |                   |
| Imię                 | Nowy               |                  |                   |
| Nazwisko             | 1                  |                  |                   |
| Uwagi                |                    |                  |                   |
| Kod transpondera     | 03123456-02D0-P1P1 | Nowy transponder | Zapamiętaj zmiany |
| Kod transpondera     | 03123456-02D0-P1P1 | Nowy transponder | Zapamiętaj zmian  |

2. W otwartym oknie "**Edycja użytkowników**" możemy w odpowiednich polach uzupełnić dane użytkownika

| Poprzedni <u>N</u> a  | stępny             |                  |                   |
|-----------------------|--------------------|------------------|-------------------|
| nformacje o rekordzie | 9                  |                  |                   |
| Lp                    | 1                  |                  |                   |
| lmię                  | Kowalski           |                  |                   |
| Nazwisko              | Jan                |                  |                   |
| Uwagi                 |                    |                  |                   |
| Kod transpondera      | 03123456-02D0-P1P1 | Nowy transponder | Zapamiętaj zmiany |

Za pomocą przycisku "Nowy transponder" można wczytać użytkownikowi nowy kod pilota

| L K I |       |      |      |      |     |
|-------|-------|------|------|------|-----|
| : Ni  | በነለለ/ | trar | Isnr | inde | ır. |
|       |       | 2    |      |      |     |

Przyciskiem "Zapamiętej zmiany" zapisujemy dane do bazy danych programu.

Zapamiętaj zmiany

| Za pomocą przycisków " <b>Poprzedni</b> " i " <b>Następny"</b> możemy przejść do e<br>kolejnego użytkownika |                  |  |  |  |
|----------------------------------------------------------------------------------------------------|------------------|--|--|--|
|                                                                                                    | Z <u>a</u> mknij |  |  |  |

Poprzedni

Następny

lub klikając przycisk "Zamknij", wrócić do okna głównego programu

| Lp.              | Imię                             | Nazwisko           | Uwagi |
|------------------|----------------------------------|--------------------|-------|
| 1                | Kowalski                         | Jan                |       |
| 2                | Nowy                             | 2                  |       |
| 3                | Nowy                             | 3                  |       |
| 4                | Nowy                             | 4                  |       |
| 1<br>2<br>3<br>4 | Kowalski<br>Nowy<br>Nowy<br>Nowy | Jan<br>2<br>3<br>4 |       |

#### Raport użytkowników

Program Master umożliwia wydrukowanie raportu użytkowników łącznie z kodami pilotów oraz wszystkimi przypisanymi im informacjami.

1. Przyciskiem "Raport" generujemy raport użytkowników

| ort 🛛 🖉 | Raport użytkowników |          |             | X            |
|---------|---------------------|----------|-------------|--------------|
|         | ● Pionowo C Po      | ziomo    | V           | Wyjście      |
| Li      | sta użytkowników    |          | dni         | a 2014-01-26 |
| Lp      | Imię                | Nazwisko | Kod         | Uwa          |
| 1       | Kowalski            | Jan      | 03123456-02 | 2D0-P1P1     |
| 2       | Nowak               | Andrzej  | 03412347-0  | 022-P1P1     |
|         | Kowal               | Anna     | 03412345-0  | 020-P1P1     |
| : 3     |                     |          |             |              |

2. Przyciskiem "Drukuj" uruchamiamy proces drukowania

Baza danych

Program Master przechowuje dane w dwóch plikach. W pliku "**Transpondery.txt**" znajdują się kody pilotów oraz dane użytkowników. W pliku "**Konfiguracja.txt**" program przechowuje ustawienia konfiguracyjne.

Oba pliki program tworzy automatycznie w lokalizacji, w której znajduje się plik wykonawczy **Master.exe**.

Konfiguracja.txt

Master.exe

Transpondery.txt

W sytuacji, gdy chcemy obsługiwać kilka odbiorników (dla różnych baz użytkowników ), dla każdego z nich powinniśmy utworzyć osobne katalogi, w których należy zainstalować program Master. (plik Master.exe)

W ten sposób możemy utworzyć dowolną ilość baz danych dla dowolnej ilości odbiorników.

#### Przenoszenie danych do innego odbiornika

Przenoszenie danych z jednego odbiornika do drugiego można wykonać na dwa sposoby.

Jeśli dysponujemy aktualną dla źródłowego odbiornika bazą użytkowników w komputerze:

1. Nawiązujemy połączenie z nowym odbiornikiem i zapisujemy listę kodów w pamięci odbiornika.

Jeśli nie posiadamy aktualnej dla źródłowego odbiornika bazy w komputerze:

2. Odczytujemy listę kodów z pamięci źródłowego odbiornika, a następnie przesyłamy ją do nowego odbiornika.

### Adaptacja systemu do obiektów o dużej liczbie użytkowników

W sytuacji gdy liczba użytkowników (pilotów) przekracza możliwości zapisu w pamięci jednego odbiornika, możemy w łatwy sposób poszerzyć pojemność systemu poprzez zastosowanie kolejnych odbiorników Radio Prox USB.

W takim przypadku wystarczy odpowiednie styki przekaźnika dołączanych odbiorników połączyć równolegle ze stykami przekaźnika odbiornika już pracującego.

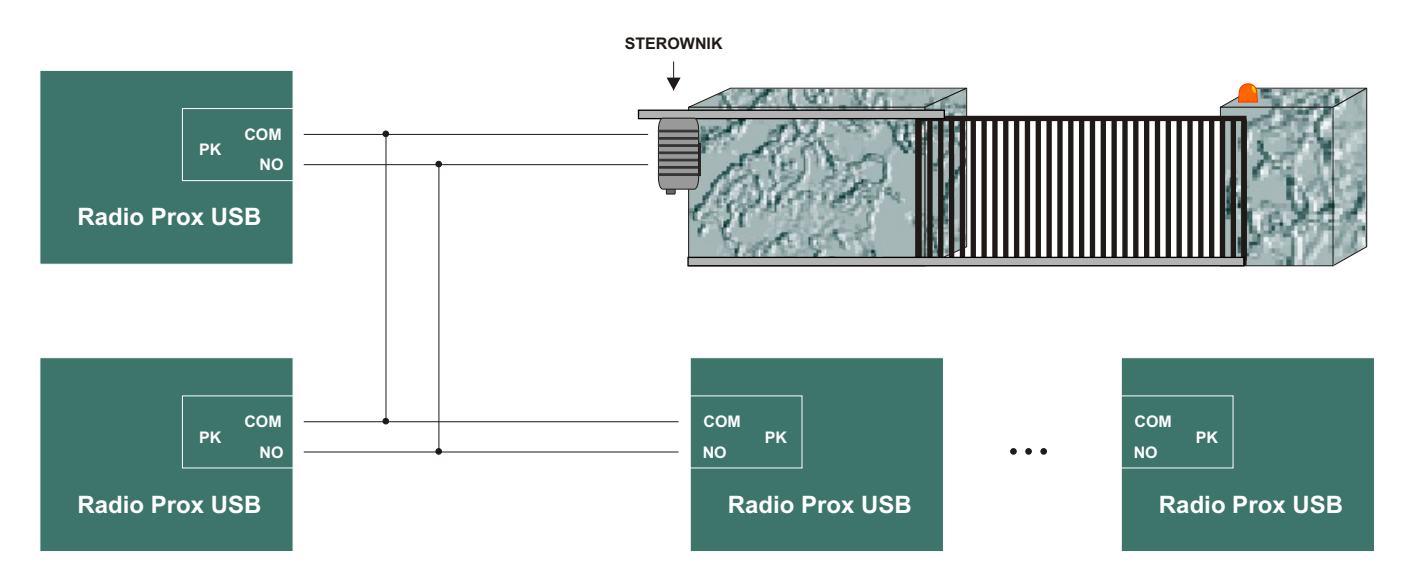

Dowolna ilość odbiorników Radio Prox USB

Taka konfiguracja sprzętowa wymaga utworzenia dla każdego z zastosowanych odbiorników osobnych baz danych (str. 19)

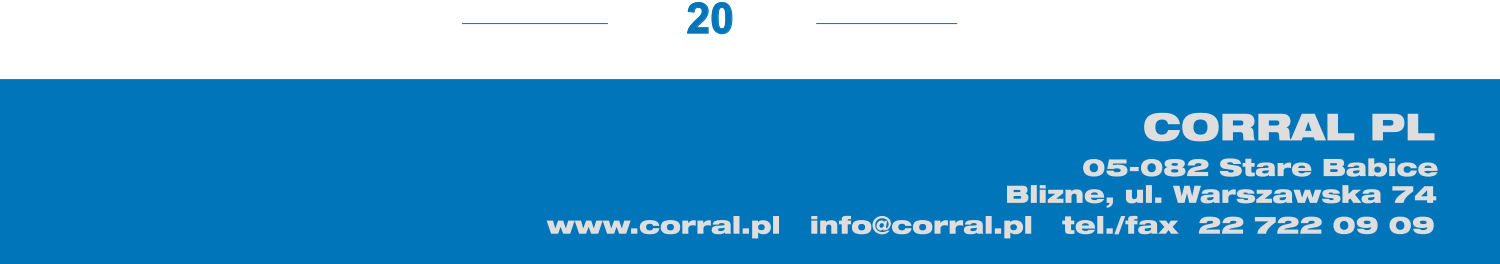